## PROCESO EN LÍNEA DE SOLICITUD (NUEVO INGRESO) DE CREDENCIAL TUI BACHILLERATO.

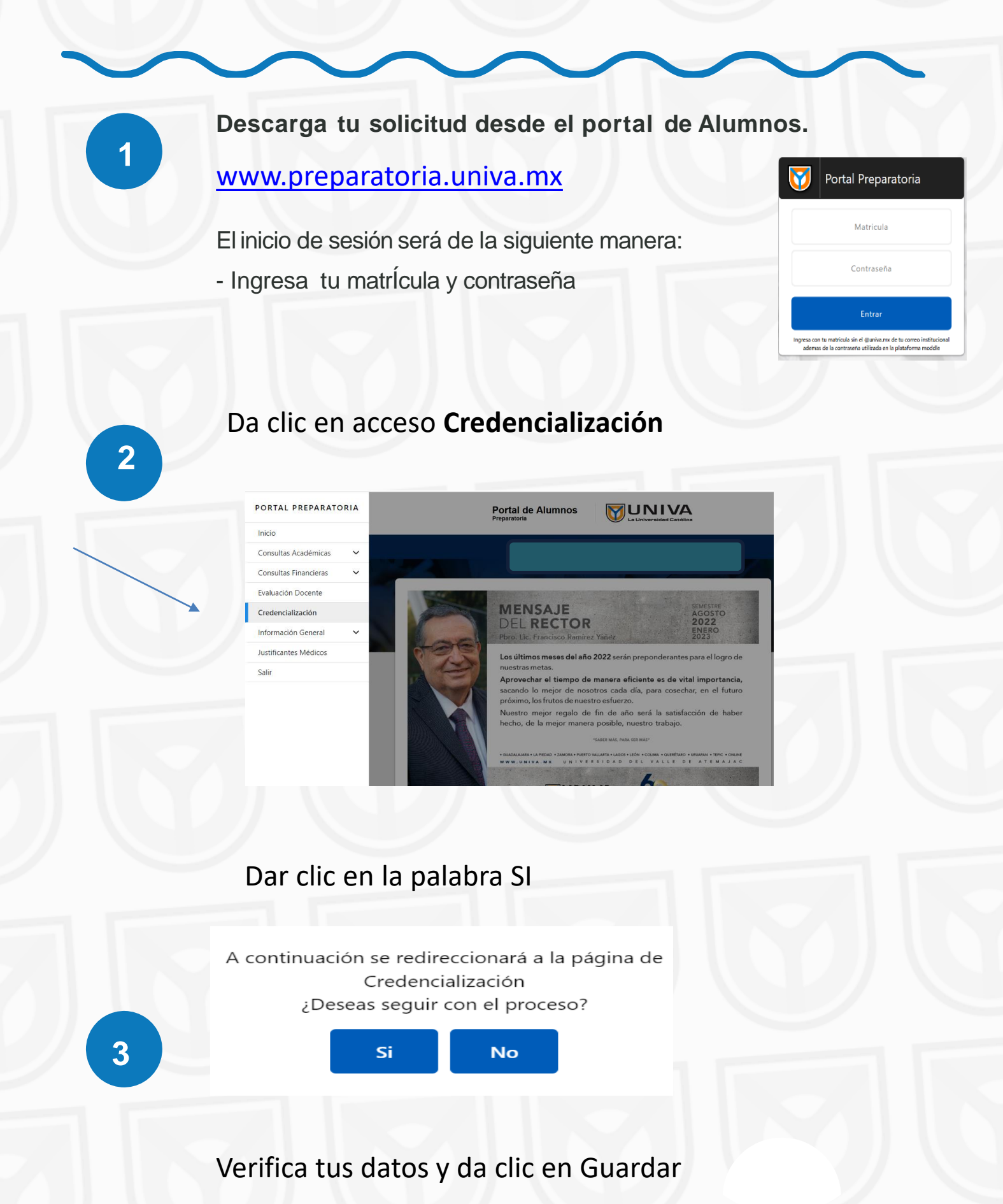

Datos Personales

|   | ¿Es actualmente Empleado Univa Activo? U Si 🖲 No |                            |                                |
|---|--------------------------------------------------|----------------------------|--------------------------------|
|   | Matrícula                                        |                            |                                |
|   | Nombre                                           |                            |                                |
|   | Nombre(s)                                        |                            | Tal y como aparece en el acta. |
|   | Apellido Paterno                                 |                            |                                |
|   | Apellido Materno                                 |                            |                                |
| 4 | Género                                           | Mujer 🗸                    |                                |
|   | Condición                                        | ESTUDIANTE DE PREPARATORIA |                                |
|   | Correo electrónico                               |                            |                                |
|   | Plantel                                          | Guadalajara                |                                |
|   |                                                  |                            |                                |

 Imprime y entrega la impresión de solicitud en Ventanilla de Administración Escolar (UBICADA ARRIBA DE CAFETERÍA) para tomarte la fotografía, en caso de que sea reposición deberás además realizar tu pago en caja UNIVA por dicho concepto. 🕘 Guardar

## Ante cualquier duda, contáctanos:

Lic. Obdulia Adareli Abundis Sánchez Auxiliar de Servicios Escolares (Credencialización) Tel: (33) 3134 0800 Ext. 1519 Email: <u>obdulia.abundis@univa.mx</u>

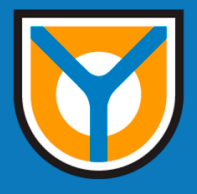